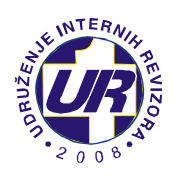

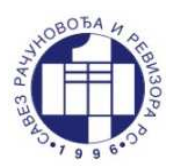

## WEBINAR

## 28.09.2020. "ANALIZA FINANSIJSKIH IZVJEŠTAJA ZA POTREBE INTERNE REVIZIJE"

29.09.2020. "PRIMJENA METODOLOGIJE INTERNE OCJENE KVALITETA INTERNE REVIZIJE"

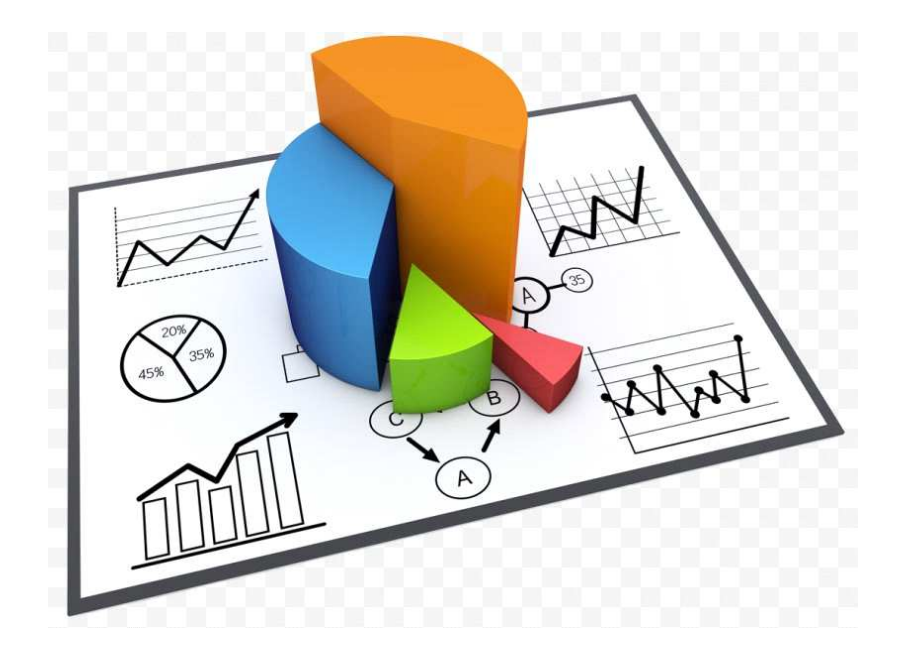

## SEPTEMBAR 2020.

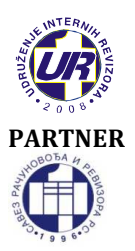

## **UDRUŽENJE INTERNIH REVIZORA**

Cara Lazara 22, 78000 Banja Luka 051/433-822 | uir@teol.net | www.uir.ba

**SAVEZ RAČUNOVOĐA I REVIZORA REPUBLIKE SRPSKE** Petra Kočića 59, 78000 Banja Luka 051/348-780| sr-rrs@inecco.net | www.srrrs.org

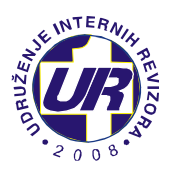

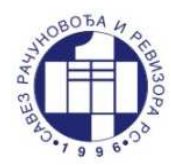

Poštovane kolegice i kolege,

Imajući i vidu novonastalu situaciju uzrokovanu pandemijom virusa korona (SARS-CoV-2), a u vezi s tim, Zaključke Republičkog štaba za vanredne situacije Republike Srpske, usmjerenih na sprečavanje širenja ovog virusa, Udruženje internih revizora (UIR) i Savez računovođa i revizora Republike Srpske (SRRRS) u želji da obezbijede kontinuirano profesionalno usavršavanje internih revizora zajednički realizuju **webinar** na teme:

# 28.09.2020.<br/>Početak u"ANALIZA FINANSIJSKIH IZVJEŠTAJA ZA POTREBE INTERNE<br/>REVIZIJE"10 časova<br/>Trajanje: 2 sataPredavač: prof. dr Jelena Poljašević, Ekonomski fakultet<br/>Univerziteta u Banjoj Luci

Cilj obrade ove teme je dati prikaz okvirnog sadržaja analize finansijskih izvještaja, ključnih pokazatelja poslovanja i ukazati na moguće analitičke zaključke prvenstveno za potrebe internih revizora, ali i ostale zainteresovane subjekte.

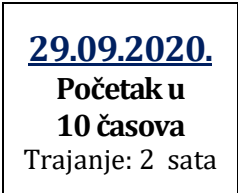

## "PRIMJENA METODOLOGIJE INTERNE OCJENE KVALITETA INTERNE REVIZIJE "

**<u>Predavač:</u>** Mr Njegoš Pavlović, pomoćnik direktora Centralne harmonizacijske jedinice Ministarstva finansija i trezora Bosne i Hercegovine

Cilj obrade ove teme je prepoznavanje, vještine i primjena metodološkog okvira u obavljanju interne ocjene kvaliteta rada internih revizora koji svoju podlogu imaju u Međunarodnom okviru profesionalnog djelovanja (IPPF-u – *The International Professional Practice Framework*).

## **WEBINAR**

**Tehnički uslovi za učešće:** Da bi ste učestvovali na webinaru neophodno je da posjedujete računar, zvučnike, stabilnu internet vezu, instaliranu **Cisco Webex Desktop** aplikaciju na vašem računaru i da se prijavite za učešće na webinaru.

Učesnicima webinara biće omogućeno da postave pitanja predavačima koristeći audio vezu, video vezu ili porukom (Chat). Posjedovanje kamere i mikrofona nije obavezno osim ukoliko želite da se uključite u audio/video prenos uživo prilikom postavljanja vašeg pitanja.

Predavanja traju dva sata, s tim da ćemo napraviti jednu pauzu od 15 minuta.

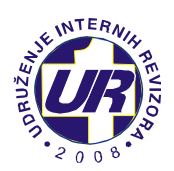

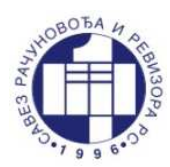

## KOTIZACIJA

- ✓ 150,00 KM za članove Udruženja internih revizora i Saveza računovođa i revizora Republike Srpske,
- ✓ 200,00 KM za ostale zainteresovane.

Udruženje internih revizora nije u sistemu PDV-a.

Kotizacije se uplaćuje unaprijed na žiro račun Udruženja internih revizora: **552-022-00023116-59** kod Addiko Bank a.d. Banja Luka.

## Rok za uplatu kotizacije je 24. septembar 2020. godine.

## KONTINUIRANA EDUKACIJA:

Webinar se priznaje kao program specijalističke kontinuirane profesionalne edukacije u trajanju od 8 časova (ukupno 8 bodova za oba dana).

NAPOMENA: Webinar se priznaje kao 8 bodova kontinuirane profesionalne edukacije kod Centralne jedinice za harmonizaciju finansijskog upravljanja, kontrole i interne revizije (CJH) Ministarstva finansija Republike Srpske i Centralne harmonizacijske jedinice Ministarstva finansija i trezora Bosne i Hercegovine.

## PRIJAVA ZA SEMINAR

Prijavljivanje za seminar se vrši isključivo elektronskim putem popunjavanjem obrasca kojem možete pristupiti koristeći sljedeći link:

https://forms.gle/x6dupmtMiPHXdNmd6

Rok za prijavu na webinar je 24.09.2020. godine.

Za više informacija pozovite 051/433-822, a možete nam se obratiti i putem mejla: <u>uir@teol.net</u>

## **NAPOMENA**

**PRVI KORAK**: Prijavite se na seminar koristeći gornji link (krajnji rok je 24.09.2020) **DRUGI KORAK**: Instalirajte **Cisco Webex Desktop** aplikaciju na vaš računar (uputstvo za instalaciju se nalazi u nastavku).

**TREĆI KORAK**: Dana, **25.09.2020. godine (petak) u 13 časova** organizujemo **PROBNI online** sastanak za sve učesnike koji su se blagovremeno prijavili na webinar i instalirali Cisco Webex Desktop aplikaciju na računar. Cilj probnog sastanka je identifikovanje eventualnih poteškoća koje biste mogli imati prilikom konekcije na webinar i rješavanje istih. Za pristup PROBNOM online sastanku, primićete LINK na mejl adresu koju ste naveli prilikom prijave na webinar.

**ČETVRTI KORAK**: Za pristup webinaru dana, 28. i 29.09.2020. godine, primićete Uputstvo za pristup webinaru i novi LINK putem istog mejla. Ovaj link treba da koristite na istom računaru sa kojeg ste pratili probni sastanak.

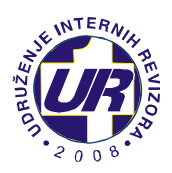

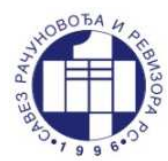

## UPUTSTVO ZA PREUZIMANJE CISCO WEBEX DESKTOP APLIKACIJE

 Klikom na sljedeći link možete preuzeti Cisco WebEx Desktop aplikaciju: <u>https://www.webex.com/downloads.html</u> Nakon otvaranja linka dobijate prikaz kao na slici 1, gdje je potrebno kliknuti na opciju "Download for Windows":

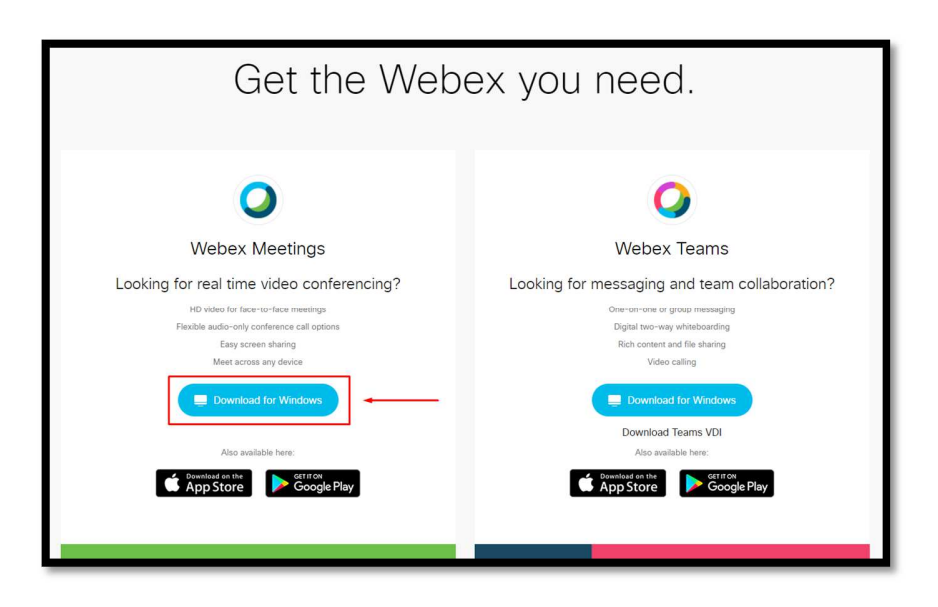

SLIKA 1 - PREUZIMANJE DESKTOP APLIKACIJE

2. U zavisnosti od internet pretraživača, možete dobiti prikaz kao na slikama 2.1 i 2.2 (Google Chrome), 3.1 i 3.2 (Mozilla Firefox) i 4.1 i 4.2 (Microsoft Edge).

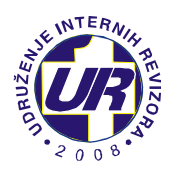

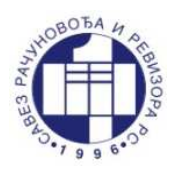

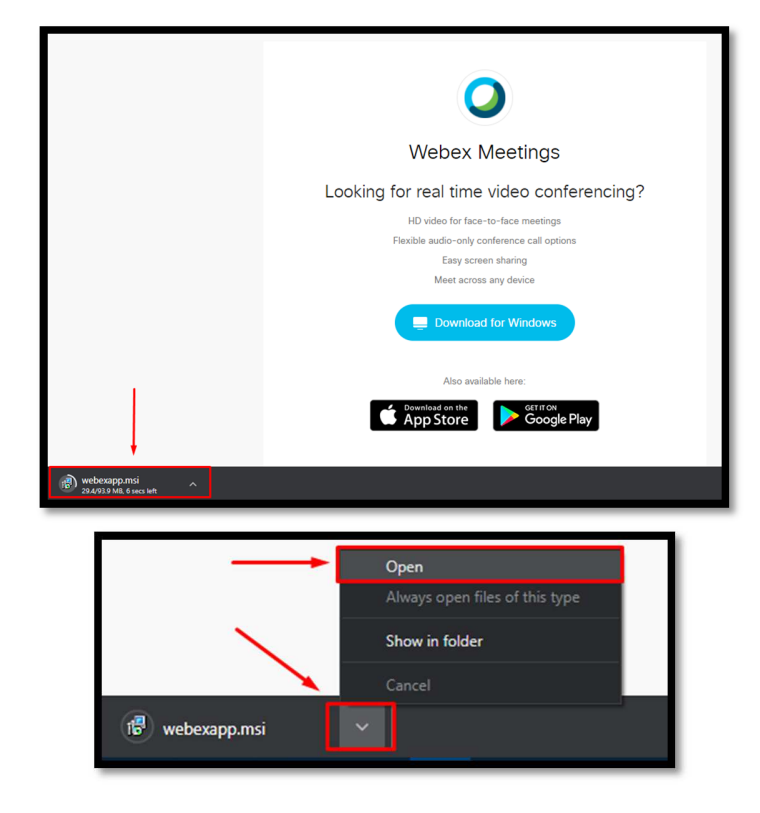

SLIKA 2.1 - PREUZIMANJE SA GOOGLE CHROME-A

SLIKA 2.2 - PREUZIMANJE SA GOOGLE CHROME-A

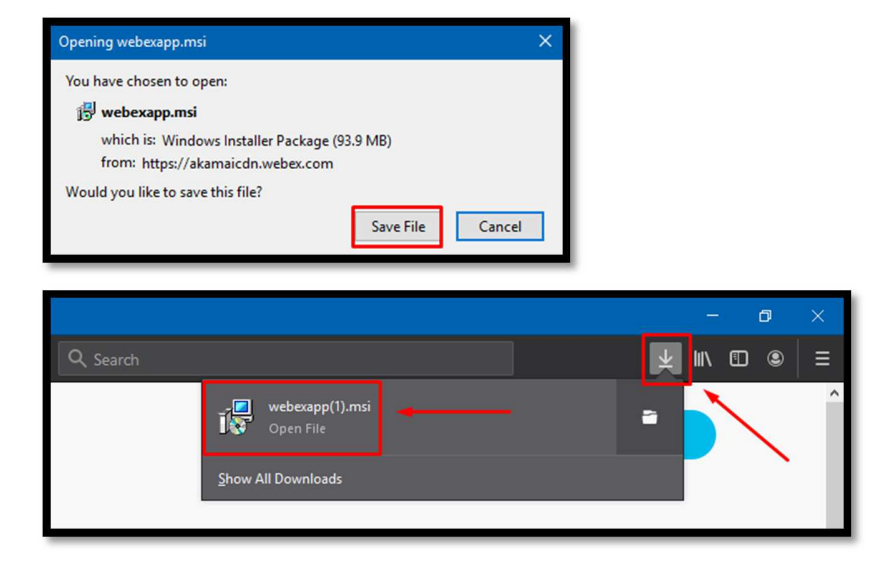

SLIKA 3.1 - PREUZIMANJE SA MOZZILA FIREFOX-A FIREFOX-A

SLIKA 3.2 - PREUZIMANJE SA MOZILLA

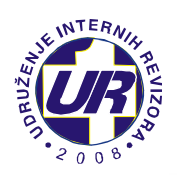

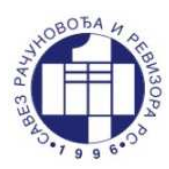

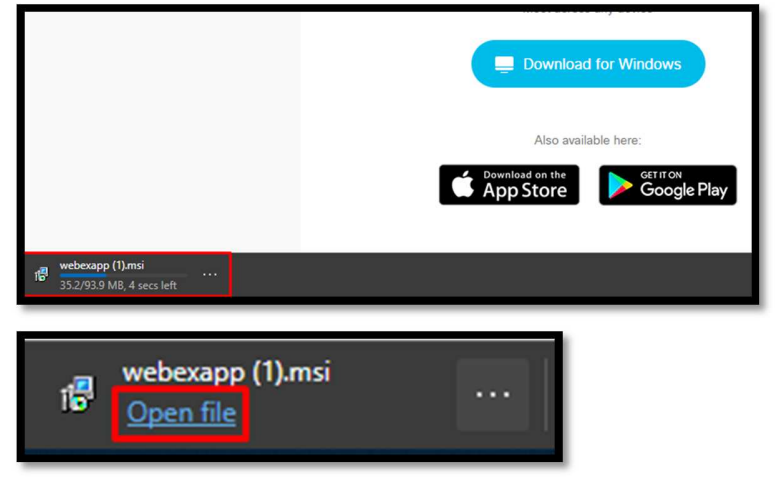

SLIKA 4.1 - PREUZIMANJE SA MICROSOFT EDGE-A MICROSOFT EDGE-A

SLIKA 4.2 - PREUZIMANJE SA

3. Kada pokrenete instalaciju aplikacije, potrebno je da kliknete na opciju "**Next**", kao na slici 5.

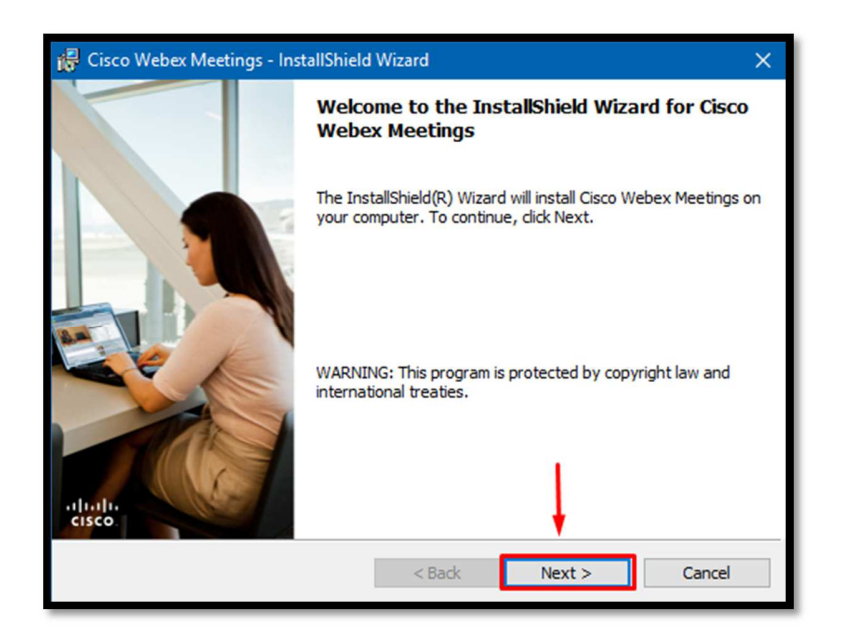

SLIKA 5 - PROCES INSTALACIJE

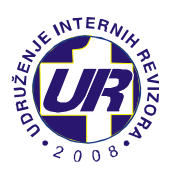

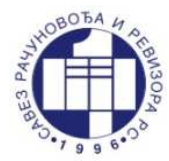

4. U sljedećem koraku je potrebno označiti "**I accept the terms in the license agreement**" i kliknuti na opciju

"Next", kao na slici 6.

| 🙀 Cisco Webex Meetings - InstallShield Wizard                                                                                                    | ×    |  |  |
|----------------------------------------------------------------------------------------------------|------|--|--|
| License Agreement                                                                                                    | 6.46 |  |  |
| Please read the following license agreement carefully.                                                                                                    | ISCO |  |  |
| CISCO WEBEX LLC LICENSE AGREEMENT (AS APPLICABLE TO THE<br>PARTICULAR DOWNLOAD)                                                                                                    | ^    |  |  |
| IMPORTANT NOTICEPLEASE READ PRIOR TO USING THIS SOFTWARE: This<br>license agreement ("License Agreement") is a legal agreement between you (either an individual<br>or an entity) and Cisco Webex LLC ("Webex") for the use of Webex software you may be<br>required to download and install to use certain Webex services (such software, together with<br>the underlying documentation if made available to you, the "Software"). By clicking on the<br>button containing the "I accept" language, by installing the Software or by otherwise using the<br>Software, you agree to be bound by the terms of this License Agreement. IF YOU DO NOT<br>AGREE TO THE TERMS OF THIS LICENSE AGREEMENT, CLICK ON THE BUTTON v |      |  |  |
| I accept the terms in the license agreement     I do not accept the terms in the license agreement InstallShield                                                                                                    |      |  |  |
| < Back Next > Cano                                                                                                    | el   |  |  |

SLIKA 6 - PRIHVATANJE USLOVA KORIŠTENJA

5. U zadnjem koraku je potrebno kliknuti na opciju "**Install**" na slici 7, nakon čega se kreće process instalacije.

| 🙀 Cisco Webex Meetings - InstallShield Wizard                                                                      | ×      |  |
|----------------------------------------------------------------------------------------------------|--------|--|
| Ready to Install the Program                                                                                       | aludu  |  |
| The wizard is ready to begin installation.                                                                         | CISCO  |  |
| Click Install to begin the installation.                                                                           |        |  |
| If you want to review or change any of your installation settings, click Back. Click Cancel to<br>exit the wizard. |        |  |
|                                                                                                    |        |  |
|                                                                                                    |        |  |
|                                                                                                    |        |  |
|                                                                                                    |        |  |
|                                                                                                    |        |  |
| InstallShield                                                                                                    |        |  |
| < Back Install                                                                                                    | Cancel |  |

SLIKA 7 - POČETAK INSTALACIJE

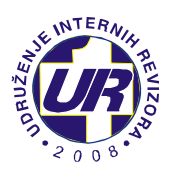

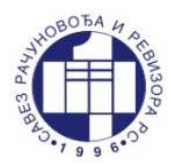

6. Nakon instalacije, potrebno je kliknuti na opciju "Finish", kao na slici 8.

| 🙀 Cisco Webex Meetings - InstallShield Wizard 🛛 🗙 |                                                                                                    |  |  |
|---------------------------------------------------|----------------------------------------------------------------------------------------------------|--|--|
|                                                   | InstallShield Wizard Completed                                                                                |  |  |
| -Ihabbe<br>cisco                                  | The InstallShield Wizard has successfully installed Cisco Webex<br>Meetings. Click Finish to exit the wizard. |  |  |
|                                                   | < Back Finish Cancel                                                                                          |  |  |

SLIKA 8 - ZAVRŠETAK INSTALACIJE

7. Kada kliknemo na opciju "**Finish**", prozor na instalaciju se zatvara i automatski se pokreće WebEx Desktop aplikacija, kao na slici 9, gdje je potrebno da kliknemo na opciju "**Use as guest**".

| <ul> <li>Cisco Webex Meetings</li> </ul> |                           | © – × |
|------------------------------------------|---------------------------|-------|
|                                          | 0                         |       |
|                                          | Sign in to Webex Meetings |       |
|                                          | Next<br>Use as guest      |       |
|                                          |                           |       |
|                                          | cisco Webex               |       |

SLIKA 9 - PRIJAVA NA APLIKACIJU KAO GOST

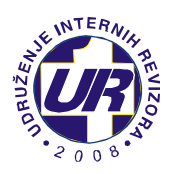

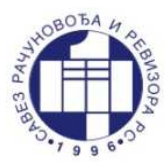

8. U sljedećem koraku je potrebno upisati ime i prezime, kao i email adresu, te kliknuti na opciju "**Continue as guest**".

|                          | × |
|--------------------------|---|
| Marko Marković           |   |
| marko.markovic@gmail.com |   |
| Continue as guest        |   |
|                          |   |

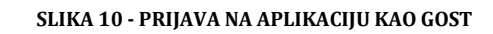

9. Kada kliknemo na "**Continue as guest**" u gornjem desnom uglu ekrana će se pojaviti WebEx Desktop aplikacija, kao na slici 11.

| 🥑 Cisco We                      | bex Meetings                                 |       |  |
|---------------------------------|----------------------------------------------|-------|--|
| Marko<br>marko.mai              | Marković<br><sup>rkovic@</sup> gmail.com     | 0     |  |
|                                 | Sign In                                      |       |  |
| Join a                          | Meeting <sup>©</sup>                         |       |  |
| Enter r                         | meeting information                          |       |  |
| Upcon                           | ning Meetings                                |       |  |
| utorak, 15.                     | septembar 2020.  iii                         | G     |  |
| <b>08:30</b><br>09:30           | sastanak tima<br>Dragana Vukadin             |       |  |
| srijeda, 16.                    | srijeda, 16. septembar 2020.                 |       |  |
| 17:00<br>20:00                  | Webex meeting scheduled: Uvo.<br>Cisco Webex | • © C |  |
| petak, 18. septembar 2020.      |                                              |       |  |
| 17:00<br>20:00                  | Webex meeting scheduled: Uvo.<br>Cisco Webex | • © C |  |
| ponedeljak, 21. septembar 2020. |                                              |       |  |
| a Connect to a device           |                                              |       |  |

SLIKA 11 - POKRENUTA APLIKACIJA

NAPOMENA: Za pristup Webinar-u ćete dobiti drugo uputstvo.